Skaner marki **Bublaki V520A** pracujący na systemie **Android 10** może działać z szeregiem różnych aplikacji ułatwiających pracę magazynu. Zalecamy by aplikacje wybrane przez Państwa były zintegrowane z programami takimi jak Biuroster UPSterGT

Poniżej zamieszczony przykład jak skonfigurować urządzenie Bublaki V520A oraz aplikację Biuroster KompletacjaNX.

Wejdź na stronę internetową:

http://update.biuroster.pl/kompletacjanx w celu pobrania pliku instalacyjnego **KompletacjaXN** dla Android na dysk wewnętrzny komputera.

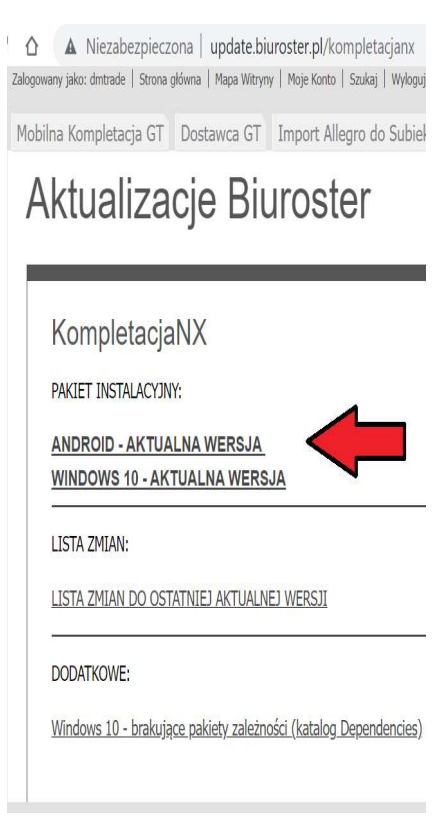

Podłącz **Skaner PDA** do komputera za pomocą dołączonego przewodu USB, przenieś plik do urządzenia i zainstaluj plik.

Może okazać się potrzeba włączenia instalacji z nieznanych źródeł.

| Dla optymalnej pracy Skanera zalecamy wyłączenie<br>wygaszania ekrany urządzenia (ustaw wygaszanie ekrany z | 2:02 🖪 🗮 🌣 🖸 |                                                          |          |
|----------------------------------------------------------------------------------------------------|--------------|----------------------------------------------------------|----------|
|                                                                                                    | ÷            | Wyświetlacz                                              | ۹        |
| 1minuta na Never)                                                                                           |              | Poziom jasności<br>80%                                   |          |
|                                                                                                    |              | Podświetlenie nocne<br>Wył. / Nigdy nie włączy się autom | atycznie |
|                                                                                                    |              | Automatyczna jasność<br>Wył.                             |          |
|                                                                                                    |              | Tapeta                                                   |          |
|                                                                                                    |              | Ciemny motyw                                             |          |
|                                                                                                    | ->           | Wygaszanie ekranu<br>Po 1 min bezczynności               |          |
|                                                                                                    |              | Autoobracanie ekranu                                     |          |
|                                                                                                    |              | Rozmiar czcionki<br>Domyślny                             |          |
|                                                                                                    |              | Rozmiar interfejsu                                       |          |

Zalecamy wyłączenie managera baterii, unikniemy w ten sposób sytuacji gdzie podczas pracy skanerem urządzenie będzie go wyłączało by oszczędzać baterię dla użytkownika.

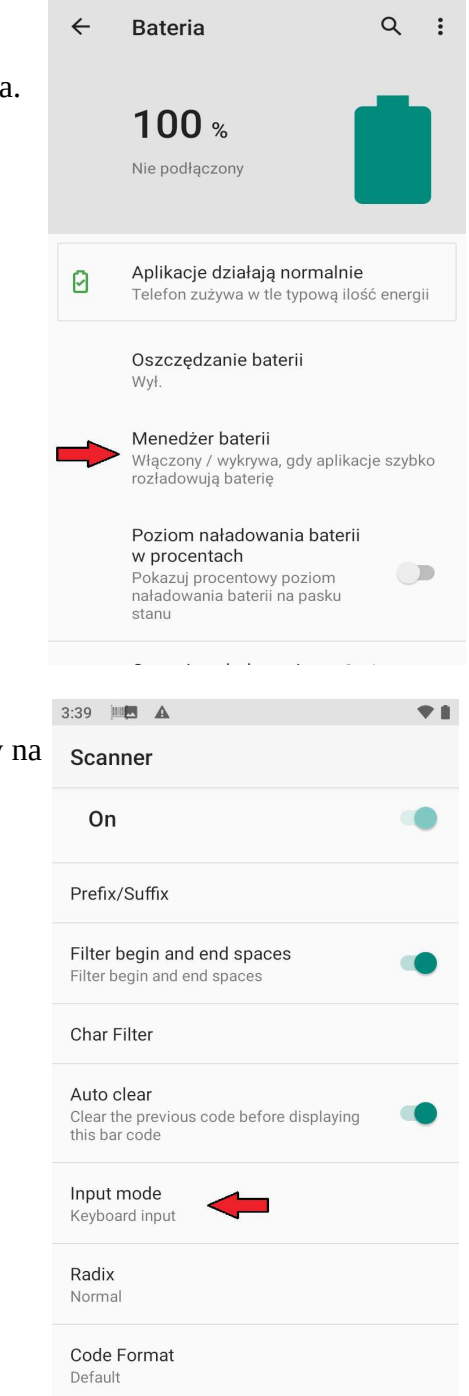

11:23 🗮 🌣 🗘 🦙

Ē.

Przechodzimy do ustawień samego Skanera.

Wybieramy formę wprowadzania **Input mode** i ustawiamy na **Keyboard input.** 

## W ustawieniach skanera: **Scanner ► Advanced setting ► EAN-13/JAN-13** wybieramy opcje **Check Transmit ► On**

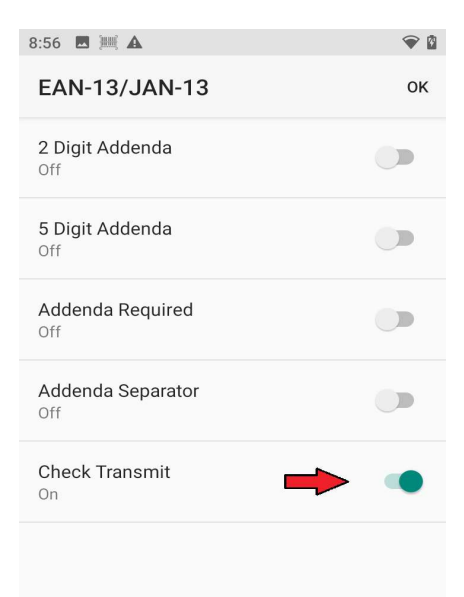

W kolejnym etapie przechodzimy do samej aplikacji **Biuroster,** wybieramy USTAWIENIA przechodzimy do zakładki TECHNICZNE. Wpisujemy # jako znak rozpoznawania.

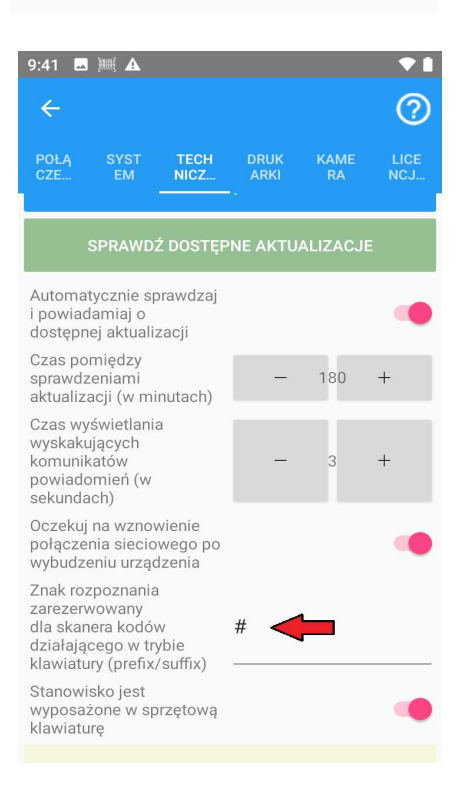

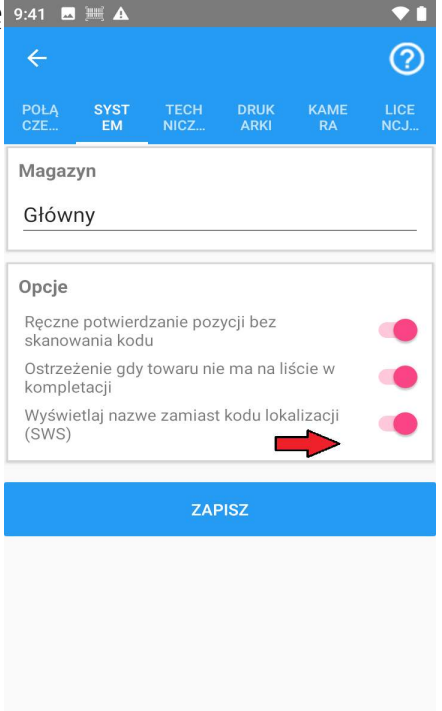

Na życzenie klienta możemy wgrać aplikację Biuroster KompletacjaNX oraz przeprowadzić wstępną konfiguracje urządzenie by po zalogowaniu było gotowe do pracy.